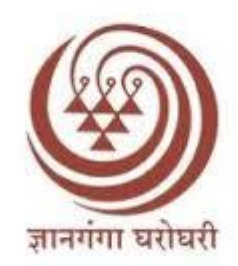

# Yashwantrao Chavan Maharashtra Open University

**Home Assignment Upload User Manual** 

### **Candidate Instructions:**

1. If you are new to this application, click on the "Register" link at the bottom and register yourself first for this application

तुम्ही या ॲप्लिकेशनसाठी नवीन असल्यास, तळाशी असलेल्या "Register" लिंकवर क्लिक करा आणि या ॲप्लिकेशनसाठी आधी तुमची नोंदणी करा.

| (Online Assignments Submission a | Sand Information System) |
|----------------------------------|--------------------------|
| PRN No.:                         |                          |
|                                  | 1                        |
| Password.:                       |                          |
|                                  | <b>a</b>                 |
| Forgot Password?                 | Register                 |
| Sign in                          |                          |
|                                  |                          |

2. Enter your PRN number and click on "Verify" Button.

तुमचा PRN नंबर टाका आणि "Verify" बटणावर क्लिक करा.

| Information System) |  |
|---------------------|--|
| PRN NO.:            |  |
| 20150170            |  |

3. First register with your PRN number and valid mobile number or email id with OTP authentication.

प्रथम तुमचा PRN क्रमांक आणि वैध मोबाइल क्रमांक किंवा ईमेल आयडी OTP प्रमाणीकरणासह नोंदणी करा.

| OASIS<br>(Online Assignments Submission and<br>Information System)                                              |                                                                             |  |  |  |  |  |
|----------------------------------------------------------------------------------------------------|-----------------------------------------------------------------------------|--|--|--|--|--|
| PRN NO.:                                                                                                    |                                                                             |  |  |  |  |  |
| 202101700017                                                                                                    |                                                                             |  |  |  |  |  |
|                                                                                                    | Edit                                                                        |  |  |  |  |  |
| Sign-in v                                                                                                    | vith                                                                        |  |  |  |  |  |
| Sign-in v<br>Your registered Mo<br>Mobile No.:                                                                  | vith<br>bile No.: XXXXX0804                                                 |  |  |  |  |  |
| Sign-in v<br>Your registered Mo<br>Mobile No.:<br>Mobile Number                                                 | vith<br>bile No.: XXXXX0804<br>Send OTP                                     |  |  |  |  |  |
| Sign-in v<br>Your registered Mo<br>Mobile No.:<br>Mobile Number                                                 | vith<br>bile No.: XXXXX0804<br>Send OTP                                     |  |  |  |  |  |
| Sign-in v<br>Your registered Mo<br>Mobile No.:<br>Mobile Number<br>(<br>Your registered Emaild Ic<br>Email ID.: | vith<br>bile No.: XXXXX0804<br>Send OTP<br>for)<br>d.: XXXXXXr950@gmail.com |  |  |  |  |  |

4. After registration change your default password.(Current password is your DOB- DDMMYYYY)

नोंदणीनंतर तुमचा डीफॉल्ट पासवर्ड बदला. (वर्तमान पासवर्ड तुमचा DOB-DDMMYYYY आहे)

| Change Password    |       |  |  |  |  |  |  |  |
|--------------------|-------|--|--|--|--|--|--|--|
| Current Password : |       |  |  |  |  |  |  |  |
| New Password :     | ••••• |  |  |  |  |  |  |  |
| Confirm Password : |       |  |  |  |  |  |  |  |
| Submit             | Back  |  |  |  |  |  |  |  |

5. Default password is your date of birth must be entered in DDMMYYYY format.

तुमचा डीफॉल्ट पासवर्ड हा तुमची जन्मतारीख DDMMYYYY फॉरमॅटमध्ये प्रविष्ठ करणे आवश्यक आहे.

6. For login enter your PRN number and new password.

लॉगिन करण्यासाठी तुमचा PRN नंबर आणि नवीन पासवर्ड टाका.

| OASIS<br>(Online Assignments Submission and Information System) |  |  |  |  |  |  |
|-----------------------------------------------------------------|--|--|--|--|--|--|
|                                                                 |  |  |  |  |  |  |
| 1                                                               |  |  |  |  |  |  |
|                                                                 |  |  |  |  |  |  |
| <b>a</b>                                                        |  |  |  |  |  |  |
| Register                                                        |  |  |  |  |  |  |
| n                                                               |  |  |  |  |  |  |
|                                                                 |  |  |  |  |  |  |
|                                                                 |  |  |  |  |  |  |

## 7. After login check students details and press confirm button.

लॉगिन केल्यानंतर विद्यार्थ्यांचे तपशील तपासा आणि पुष्टी बटण दाबा

| OASIS<br>(Online Assignments Submis<br>Information System | ssion and<br>) |
|-----------------------------------------------------------|----------------|
| PRN NO.:                                                  |                |
| 2009017000205607                                          |                |
| Edit                                                      |                |
| Whether have you created your ABC ld                      | ? .:           |
| Enter ABCD Id.:                                           |                |
| ABCD ID                                                   |                |
| Sign-in with                                              |                |
| Your registered Mobile No.: XXX<br>Mobile No.:            | XXX3013        |
| Mobile Number                                             | Send OTP       |
| (or)                                                      |                |
| Your registered Emaild Id.: XXXXXXic<br>Email ID.:        | infotech.com   |
| Email ID                                                  | Send OTP       |
|                                                           |                |

8. If students have ABC ID then click on YES button and mention ABC ID

विद्यार्थ्यांचा ABC ID असल्यास YES या बटनावर क्लिक करून ABC ID नमूद करावा.

|                                                                                                    |                                                        |                  |                                                 | (Online Assi                                                                                                    | (<br>gnments Sub                                        | DASIS                                                                                                    | Information                                                                                                    | System)                                                                                                    |                                                                                                    |                                      |
|----------------------------------------------------------------------------------------------------|--------------------------------------------------------|------------------|-------------------------------------------------|----------------------------------------------------------------------------------------------------|---------------------------------------------------------|----------------------------------------------------------------------------------------------------|----------------------------------------------------------------------------------------------------|----------------------------------------------------------------------------------------------------|----------------------------------------------------------------------------------------------------|--------------------------------------|
| ack                                                                                                    |                                                        |                  |                                                 |                                                                                                    |                                                         |                                                                                                    |                                                                                                    |                                                                                                    |                                                                                                    | Logou                                |
| RN No                                                                                                    |                                                        | :                | 9999999                                         | 999999999                                                                                                    |                                                         |                                                                                                    |                                                                                                    |                                                                                                    |                                                                                                    |                                      |
| lame                                                                                                    |                                                        |                  | Prashan                                         | th Gaikwad                                                                                                    |                                                         |                                                                                                    |                                                                                                    |                                                                                                    |                                                                                                    |                                      |
| 1obile Num                                                                                                | ıber                                                   | \$               | 928482                                          | 5668                                                                                                    |                                                         |                                                                                                    |                                                                                                    |                                                                                                    |                                                                                                    |                                      |
| mailId                                                                                                    |                                                        | \$               | saurabh                                         | dhan15@gmail.com                                                                                                    |                                                         |                                                                                                    |                                                                                                    |                                                                                                    |                                                                                                    |                                      |
| tudy Cente<br>Iame                                                                                        | r Code /                                               | \$               | 1243A-0                                         | S.S.TOMPE ARTS AN                                                                                                    | D COMMERCE (                                            | COLLEGE,CHAN                                                                                                    | DUR BAZAR,AN                                                                                                    | IRAVATI, Chandur baza                                                                                                    | ar                                                                                                    |                                      |
| ourse                                                                                                    |                                                        | :                | M49 - Y                                         | ear-1                                                                                                    |                                                         |                                                                                                    |                                                                                                    |                                                                                                    |                                                                                                    |                                      |
| andidate                                                                                                  | e Assigr                                               | ۱m               | ents                                            |                                                                                                    |                                                         |                                                                                                    |                                                                                                    |                                                                                                    |                                                                                                    |                                      |
| Program                                                                                                   | Course                                                 | s                | ub Code                                         | Subject Description                                                                                                    | Download                                                | oad Question Papers<br>Submission                                                                                                    | Submission                                                                                                    | Re-                                                                                                    | Re-<br>Submission                                                                                                 | Status                               |
| Program                                                                                                   | Course<br>Part                                         | S                | ub Code                                         | Subject Description                                                                                                    | Download<br>Booklet                                     | oad Question Papers<br>Submission<br>Start Date                                                                                          | Submission<br>End Date                                                                                                    | Re-<br>Submission StartDate                                                                                                    | Re-<br>Submission<br>End Date                                                                                     | Status                               |
| Program<br>M49                                                                                            | Course<br>Part<br>Year-1                               | s                | ub Code<br>1AR576                               | Subject Description<br>Sahityawichar<br>Bhag-II                                                                               | Download<br>Booklet<br>Download                         | Submission<br>Start Date                                                                                                    | Submission<br>End Date<br>23/05/2024                                                                                            | Re-<br>SubmissionStartDate<br>10/04/2024                                                                                                    | Re-<br>Submission<br>End Date<br>23/05/2024                                                                       | Status<br>Submit                     |
| Program<br>M49<br>M49                                                                                     | Course<br>Part<br>Year-1<br>Year-1                     | s<br>N<br>N      | ub Code<br>IAR576<br>IAR578                     | Subject Description<br>Sahityawichar<br>Bhag-II<br>Bhashawidnyan                                                              | Download<br>Booklet<br>Download                         | Submission<br>Start Date<br>10/04/2024<br>10/04/2024                                                                                     | Submission<br>End Date<br>23/05/2024<br>23/05/2024                                                                              | Re-<br>Submission StartDate<br>10/04/2024<br>10/04/2024                                                                                     | Re-<br>Submission<br>End Date<br>23/05/2024<br>23/05/2024                                                         | Status<br>Submit<br>Submit           |
| Program<br>M49<br>M49<br>M49<br>M49                                                                       | Course<br>Part<br>Year-1<br>Year-1<br>Year-1           | s<br>M<br>M      | ub Code<br>IAR576<br>IAR578<br>IAR581           | Subject Description<br>Sahityawichar<br>Bhag-II<br>Bhashawidnyan<br>Marathi<br>Ranghbhumi                                     | Download<br>Booklet<br>Download<br>Download<br>Download | Dad Question Papers           Submission<br>Start Date           10/04/2024           10/04/2024           10/04/2024                    | Submission<br>End Date<br>23/05/2024<br>23/05/2024<br>23/05/2024                                                                | Re-           Submission StartDate           10/04/2024           10/04/2024           10/04/2024                                           | Re-<br>Submission<br>End Date           23/05/2024           23/05/2024           23/05/2024                      | Status<br>Submit<br>Submit<br>Submit |
| Program           M49           M49           M49           M49           M49           M49           M49 | Course<br>Part<br>Year-1<br>Year-1<br>Year-1<br>Year-1 | s<br>M<br>M<br>M | ub Code<br>IAR576<br>IAR578<br>IAR581<br>IAR577 | Subject Description<br>Sahityawichar<br>Bhag-II<br>Bhashawidnyan<br>Marathi<br>Ranghbhumi<br>Aadhunik<br>Wadmayacha<br>Itihas | Download<br>Booklet<br>Download<br>Download<br>Download | Submission           Submission           10/04/2024           10/04/2024           10/04/2024           10/04/2024           10/04/2024 | Submission<br>End Date           23/05/2024           23/05/2024           23/05/2024           23/05/2024           23/05/2024 | Re-           Submission StartDate           10/04/2024           10/04/2024           10/04/2024           10/04/2024           10/04/2024 | Re-<br>Submission<br>End Date           23/05/2024           23/05/2024           23/05/2024           23/05/2024 | Status<br>Submit<br>Submit<br>Submit |

9. Click on the download button then the subject wise answer book will be downloaded. Also, the student has to download and print the answer book of all the subjects. The printed answer book has to be written by the student in his own handwriting.

डाउनलोड बटनावर दाबायचे आहे त्यानंतर विषयनिहाय उत्तर पुस्तिका डाउनलोड होईल. तसेच विद्यार्थ्याने सर्व विषयांची उत्तर पुस्तिका डाउनलोडप्रिंट करावयाची आहे प्रिंट केलेल्या उत्तर पुस्तिका विद्यार्थ्याने आपल्या हस्ताक्षरात लिहायच्या आहेत

| PRN No                      | 3 | 2021017000120373                                                                     |
|-----------------------------|---|--------------------------------------------------------------------------------------|
| Name                        | : | GADEKAR HARISH BHAGWAT                                                               |
| Mobile Number               | ÷ | 9960867832                                                                           |
| EmailId                     | : | hgadekar83@gmail.com                                                                 |
| Study Center Code /<br>Name | ÷ | 51136-MULA EDUCATION SOCIETY'S ARTS, COMMERCE AND SCIENCE COLLEGE, SONAI, AHMADNAGAR |
| Course                      | : | MBA (P79)(with Credits)-Distance Education-2015 CGPA                                 |

#### Candidate Assignments

| Program | Course<br>Part | Sub Code | Subject Description                                        | Submission<br>Start Date | Submission<br>End Date | Evaluation<br>Completion<br>Date | Re-<br>SubmissionStartDate | Re-<br>Submission<br>End Date | Status    |
|---------|----------------|----------|------------------------------------------------------------|--------------------------|------------------------|----------------------------------|----------------------------|-------------------------------|-----------|
| P79MBA  | F.Y.<br>M.B.A. | MBA101   | Accounting and<br>Finance for<br>Managers                  | 28/12/2021               | 15/01/2022             | NA                               | 10/01/2022                 | 25/01/2022                    | Submittee |
| P79MBA  | F.Y.<br>M.B.A. | MBA102   | Business<br>Environment                                    | 28/12/2021               | 15/01/2022             | NA                               | 10/01/2022                 | 25/01/2022                    | Submit    |
| P79MBA  | F.Y.<br>M.B.A. | MBA103   | Economics for<br>Managers                                  | 28/12/2021               | 15/01/2022             | NA                               | 10/01/2022                 | 25/01/2022                    | Submit    |
| P79MBA  | F.Y.<br>M.B.A. | MBA104   | Management<br>Processes and<br>Organisational<br>Behaviour | 28/12/202 <mark>1</mark> | 15/01/2022             | NA                               | 10/01/2022                 | 25/01/2022                    | Submit    |
|         | FY             |          | Research<br>Methodology                                    |                          |                        |                                  |                            |                               |           |

10. Subject list with assignment status will display next, click on submit button and upload the respected subjects home assignment pdf file. After successful upload the status will change as 'Uploaded.

असाइनमेंट स्थितीसह विषय सूची पुढे प्रदर्शित होईल, सबमिट बटणावर क्लिक करा आणि संबंधित विषयांची होम असाइनमेंट pdf फाइल अपलोड करा. यशस्वी अपलोड केल्यानंतर स्थिती 'Uploaded म्हणून बदलेल.

- 11. Depending on the actions taken by Study center and Evaluator the status will change as below.
  - 1. Submit: Assignment is still not submitted by the student.
  - 2. Uploaded: Assignment is successfully submitted by the student in the portal.
  - 3. Verified: Assignment is verified by the Study center.
  - 4. Valued: Assignment is valued/checked by the evaluator.
  - 5. Rejected: Assignment is rejected by the study center or evaluator for different reasons.

स्टडी सेंटर आणि इव्हॅल्युएटरने केलेल्या कृतींवर अवलंबून स्थिती खालीलप्रमाणे बदलेल.

1. Submit: - असाइनमेंट अद्याप विद्यार्थ्याने सबमिट केलेले नाही.

 Uploaded: - विद्यार्थ्याने पोर्टलवर असाइनमेंट यशस्वीरित्या सबमिट केले आहे.

3. Verified: - असाइनमेंट अभ्यास केंद्राद्वारे सत्यापित केले जाते.

4. Valued: - असाइनमेंट मूल्यमापनकर्ल्याद्वारे मूल्यांकित/तपासली जाते.

 Rejected: - असाइनमेंट वेगवेगळ्या कारणांमुळे अभ्यास केंद्र किंवा मूल्यांकनकर्त्याद्वारे नाकारले जाते.

| PRN No                      | : | 2021017000120373                                                                     |
|-----------------------------|---|--------------------------------------------------------------------------------------|
| Name                        | : | GADEKAR HARISH BHAGWAT                                                               |
| Mobile Number               | : | 9960867832                                                                           |
| EmailId                     | : | hgadekar83@gmail.com                                                                 |
| Study Center Code /<br>Name | ŝ | 51136-MULA EDUCATION SOCIETY'S ARTS, COMMERCE AND SCIENCE COLLEGE, SONAI, AHMADNAGAR |
| Course                      |   | MBA (P79)(with Credits)-Distance Education-2015 CGPA                                 |

#### Candidate Assignments

| Program | Course<br>Part | Sub Code | Subject Description                                        | Submission<br>Start Date | Submission<br>End Date | Evaluation<br>Completion<br>Date | Re-<br>SubmissionStartDate | Re-<br>Submission<br>End Date | Status    |
|---------|----------------|----------|------------------------------------------------------------|--------------------------|------------------------|----------------------------------|----------------------------|-------------------------------|-----------|
| P79MBA  | F.Y.<br>M.B.A. | MBA101   | Accounting and<br>Finance for<br>Managers                  | 28/12/2021               | 15/01/2022             | NA                               | 10/01/2022                 | 25/01/2022                    | Valued    |
| P79MBA  | F.Y.<br>M.B.A. | MBA102   | Business<br>Environment                                    | 28/12/2021               | 15/01/2022             | NA                               | 10/01/2022                 | 25/01/2022                    | Submitted |
| P79MBA  | F.Y.<br>M.B.A. | MBA103   | Economics for<br>Managers                                  | 28/12/2021               | 15/01/2022             | NA                               | 10/01/2022                 | 25/01/2022                    | Rejected  |
| P79MBA  | F.Y.<br>M.B.A. | MBA104   | Management<br>Processes and<br>Organisational<br>Behaviour | 28/12/2021               | 15/01/2022             | NA                               | 10/01/2022                 | 25/01/2022                    | Submit    |
|         | FY             |          | Research<br>Methodology                                    |                          |                        |                                  |                            |                               |           |

Note:- Student must have to upload the assignments between the start date and end dates as mentioned next to subject. Student will not allow submitting assignment before or after the given dates.

टीप:- विद्यार्थ्याने विषयापुढील नमूद केल्यानुसार प्रारंभ तारीख आणि समाप्ती तारखांमध्येच असाइनमेंट अपलोड करणे आवश्यक आहे. विद्यार्थ्याला दिलेल्या तारखांच्या आधी किंवा नंतर असाइनमेंट सबमिट करण्याची परवानगी दिली जाणार नाही. 12. Click on the Submit Button and select appropriate PDF file to upload. Or click on the link given above the browse button and select the assignments pages image files and convert in PDF and upload this PDF file.

सबमिट बटणावर क्लिक करा आणि अपलोड करण्यासाठी योग्य PDF फाइल निवडा. किंवा ब्राउझ बटणावर दिलेल्या लिंकवर क्लिक करा आणि असाइनमेंट पृष्ठे प्रतिमा फाइल्स निवडा आणि PDF मध्ये रूपांतरित करा आणि ही PDF फाइल अपलोड करा.

|                                       | OASIS<br>(Online Assignments Submission and Information System) |                                                      |  |  |  |  |  |  |
|---------------------------------------|-----------------------------------------------------------------|------------------------------------------------------|--|--|--|--|--|--|
| Back                                  |                                                                 | Logout                                               |  |  |  |  |  |  |
| PRN No                                |                                                                 | 2011017000351667                                     |  |  |  |  |  |  |
| Name                                  |                                                                 | Ganesh                                               |  |  |  |  |  |  |
| Study Center                          |                                                                 | SAVITRIBAI FULE MAHAVIDYALAYA, WASHIM, Washim        |  |  |  |  |  |  |
| Subject Name                          |                                                                 | Business Environment                                 |  |  |  |  |  |  |
| Subject Code                          |                                                                 | MBA102                                               |  |  |  |  |  |  |
| Course                                |                                                                 | MBA (P79)(with Credits)-Distance Education-2015 CGPA |  |  |  |  |  |  |
| Please Click here to<br>Browse Upload | <b>Conv</b><br>I Assig                                          | ert Jpeg/Jpg files to PDF                            |  |  |  |  |  |  |
|                                       |                                                                 | Submit Assignment                                    |  |  |  |  |  |  |

13. After successful Valuation, marks will display next to the subject, on clicking the 'Valued' status new window will open displaying the remarks given by the evaluator for each Question.

यशस्वी मूल्यमापनानंतर, विषयाच्या पुढे गुण प्रदर्शित होतील, 'Valued' स्थितीवर क्लिक केल्यावर प्रत्येक प्रश्नासाठी मूल्यांकनकर्त्याने दिलेल्या टिप्पण्या प्रदर्शित करणारी नवीन विंडो उघडेल.

| OASIS<br>(Online Assignments Submission and Information System) |   |                                                                                |                                                                        |        |  |  |
|-----------------------------------------------------------------|---|--------------------------------------------------------------------------------|------------------------------------------------------------------------|--------|--|--|
| Back                                                            |   |                                                                                |                                                                        | Logout |  |  |
| PRN No                                                          | 1 | 2021017                                                                        | 7000                                                                   |        |  |  |
| Name                                                            | ÷ | GADEKAR                                                                        |                                                                        |        |  |  |
| Study Center                                                    | : | MULA EDUCATION SOCIETY'S ARTS, COMMERCE AND SCIENCE COLLEGE, SONAI, AHMADNAGAR |                                                                        |        |  |  |
| Course                                                          | 1 | MBA (P79)(with Credits)-Distance Education-2015 CGPA                           |                                                                        |        |  |  |
| Subject                                                         | : | MBA103                                                                         |                                                                        |        |  |  |
| Ans 1                                                           |   | :                                                                              | Remarks<br>No Remarks                                                  |        |  |  |
| Ans 2                                                           |   | :                                                                              | No Remarks                                                             |        |  |  |
| Ans 3                                                           |   | :                                                                              | उत्तर पूर्ण लिहिले नाही                                                |        |  |  |
| Ans 4                                                           |   | 5                                                                              | No Remarks                                                             |        |  |  |
| Total Marks:                                                    |   | :                                                                              | 14                                                                     |        |  |  |
|                                                                 |   |                                                                                | Download valued assignment to review comments for improvement Download |        |  |  |

14. In case of "Rejected" student must have to click on the status, new window will open displaying the reason for rejection. In this case Students must have to re-upload new assignment.

"Rejected" विद्यार्थ्याच्या बाबतीत स्टेटसवर क्लिक करणे आवश्यक आहे, नकाराचे कारण दर्शविणारी नवीन विंडो उघडेल. या प्रकरणात विद्यार्थ्यांना नवीन असाइनमेंट पुन्हा अपलोड करणे आवश्यक आहे.

|              |   | यशवंतराव चव्हाण महाराष्ट्र मुक्त विद्यापीठ<br>Yashwantrao Chavan Maharashtra Open University<br>Nashik, Maharashtra, India | Select Language |  |  |  |  |
|--------------|---|----------------------------------------------------------------------------------------------------|-----------------|--|--|--|--|
|              |   | OASIS<br>(Online Assignments Submission and Information System)                                                            |                 |  |  |  |  |
| Back         |   |                                                                                                    | Logout          |  |  |  |  |
| PRN No       | : | 2021017000120373                                                                                                    |                 |  |  |  |  |
| Name         | : | GADEKAR HARISH BHAGWAT                                                                                                    |                 |  |  |  |  |
| Study Center | : | : MULA EDUCATION SOCIETY'S ARTS, COMMERCE AND SCIENCE COLLEGE, SONAI, AHMADNAGAR                                           |                 |  |  |  |  |
| Course       | : | MBA (P79)(with Credits)-Distance Education-2015 CGPA                                                                       |                 |  |  |  |  |
| Subject      | : | MBA103                                                                                                    |                 |  |  |  |  |
|              |   | Your Assignment submitted on has been rejected for the following reason                                                    |                 |  |  |  |  |
|              |   | Assignment does not belong to the subject                                                                                  |                 |  |  |  |  |
|              |   | You are required to re-submit the whole assignment again on or before due d                                                | late.           |  |  |  |  |
|              |   | Re-Submit                                                                                                    |                 |  |  |  |  |